## 在线会议新手入门

-、安装客户端

- 在线会议 Windows 版客户端下载地址:
   <a href="https://cc.cstcloud.cn/run/cascloudmeet.exe">https://cc.cstcloud.cn/run/cascloudmeet.exe</a>
- 2、 在线会议 Mac 版客户端下载地址: <u>https://cc.cstcloud.cn/run/cascloudmeet.dmg</u>
- 3、 扫描二维码下载在线会议移动客户端

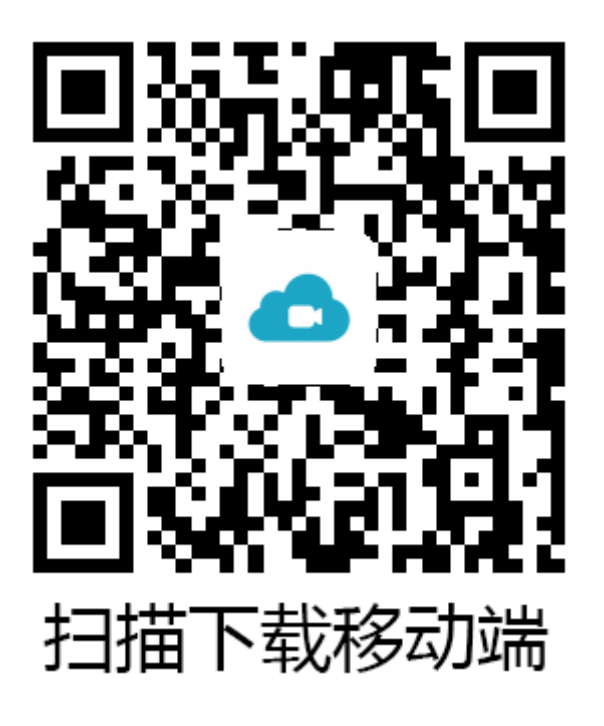

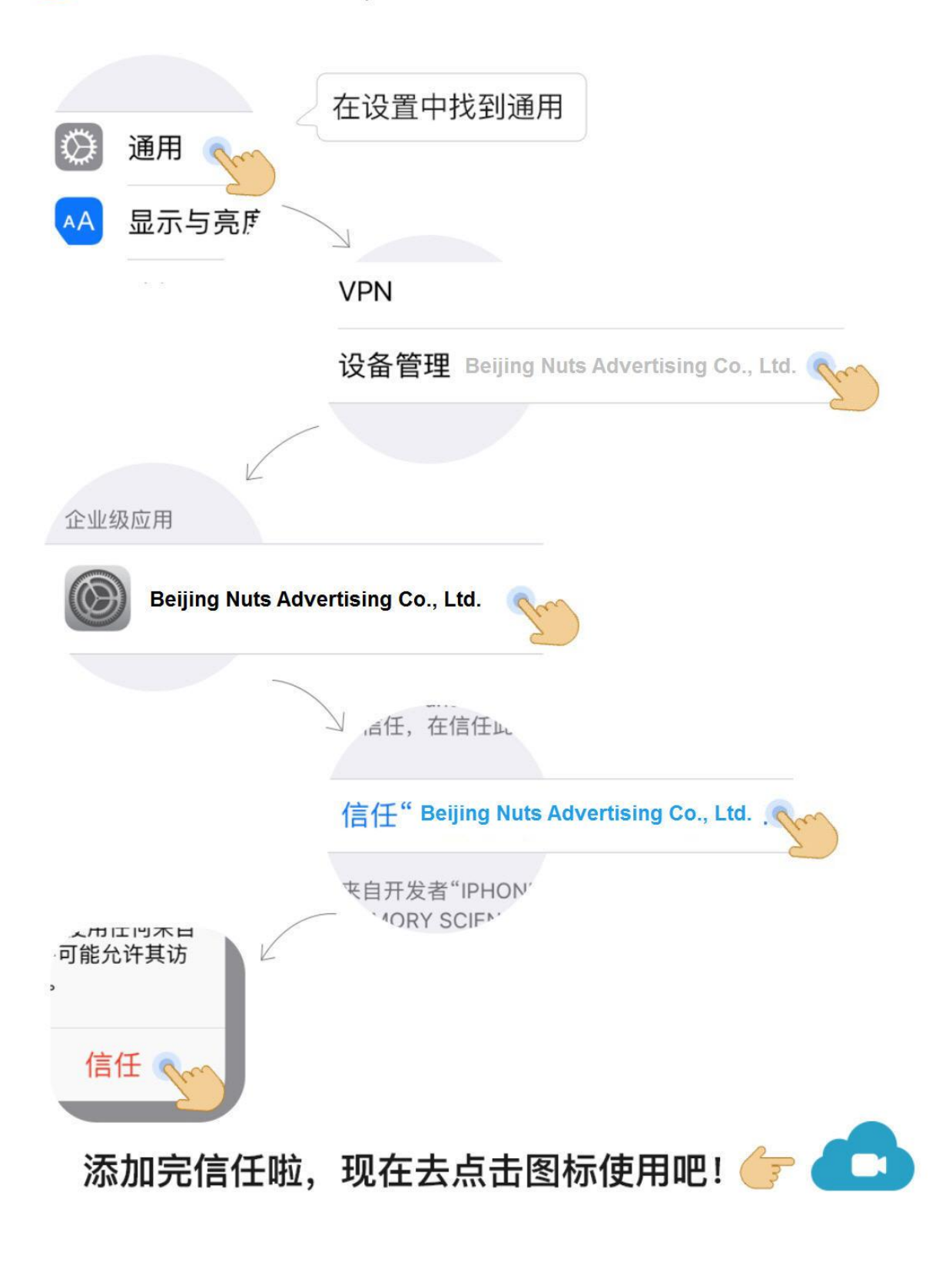

iOS11 以上设备,请执行下载操作后,回到主界面。 iOS9 以上设备,在软件安装好后请先添加信任哦!

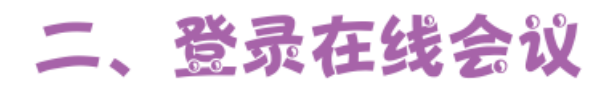

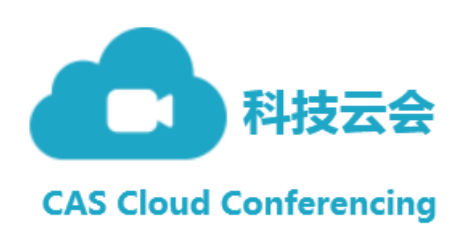

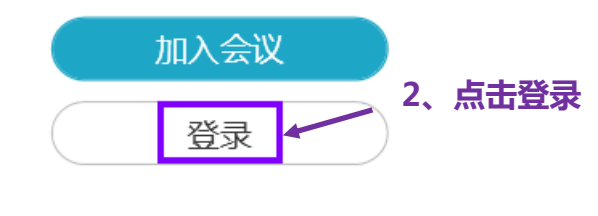

版本号:1.0

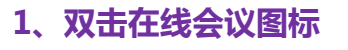

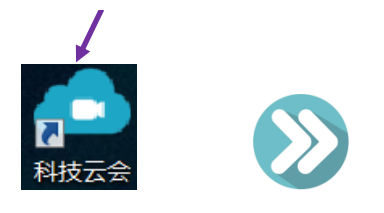

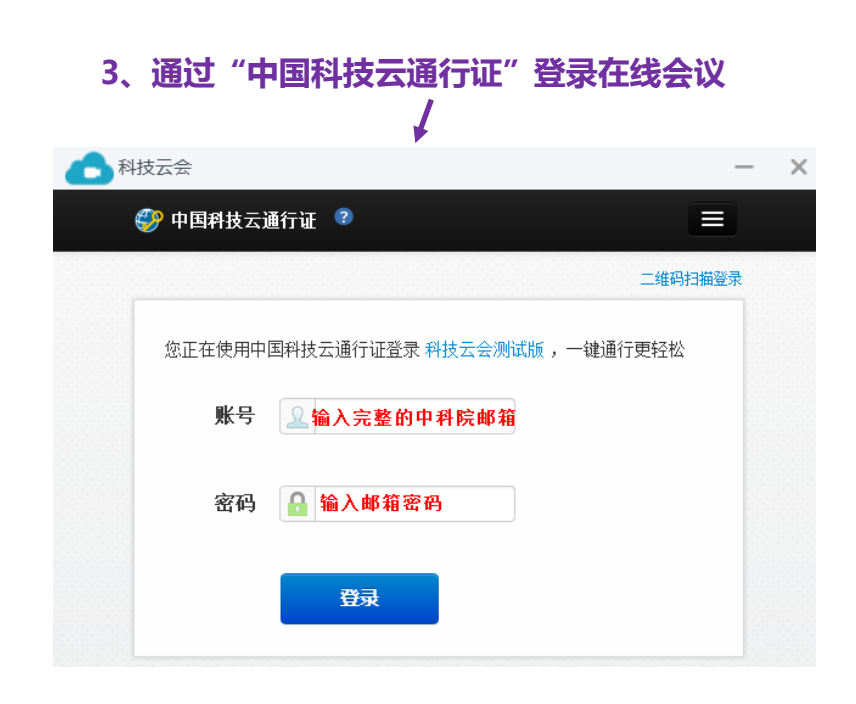

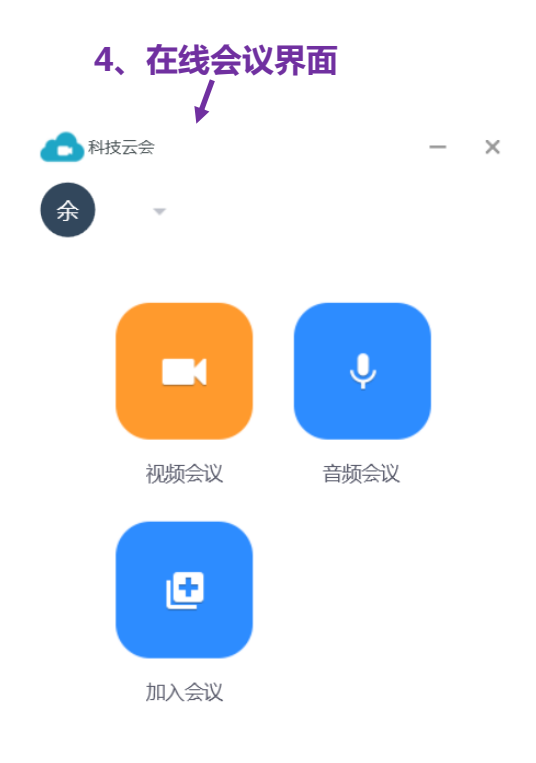

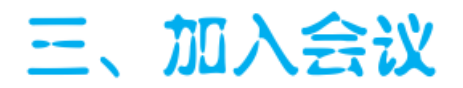

方法<sup>(1)</sup>:未登录状态,点击"加入会议",输入会议 ID,加入会议

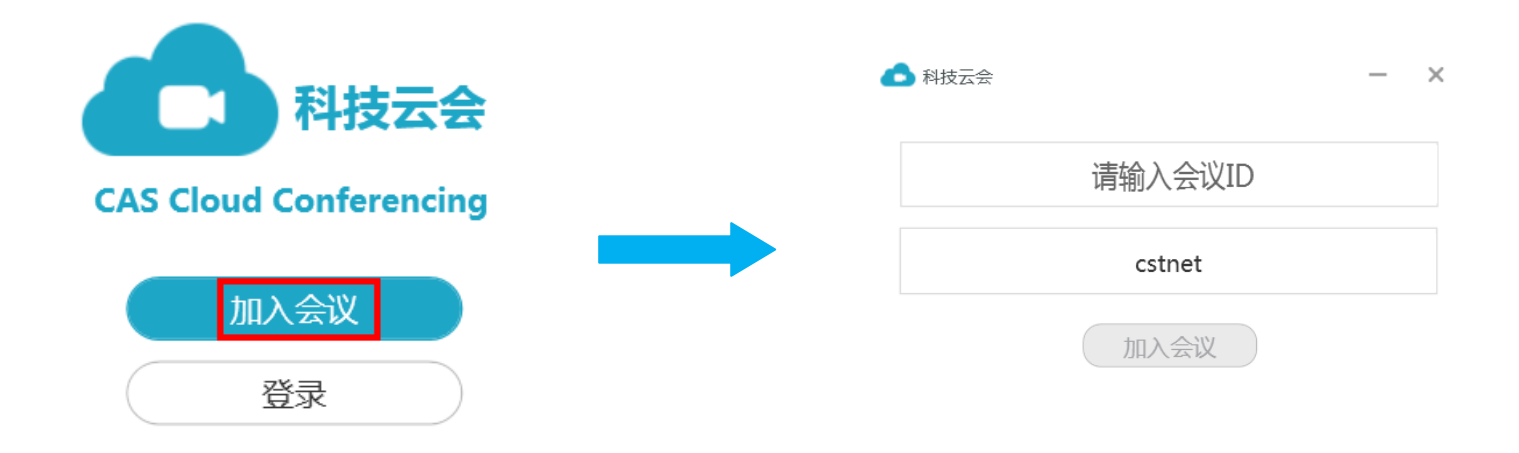

方法<sup>2</sup>:登录状态,点击"加入会议",输入会议 ID,加入会议

|      | ▲ 科技云会  | - × |
|------|---------|-----|
|      | 请输入会议ID |     |
|      | 余       |     |
| 加入会议 | 加入会议    |     |

方法<sup>3</sup>:点击会议邀请链接加入会议,例如: https://cc.cstcloud.cn/run/index.html?/j/48066

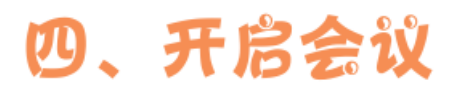

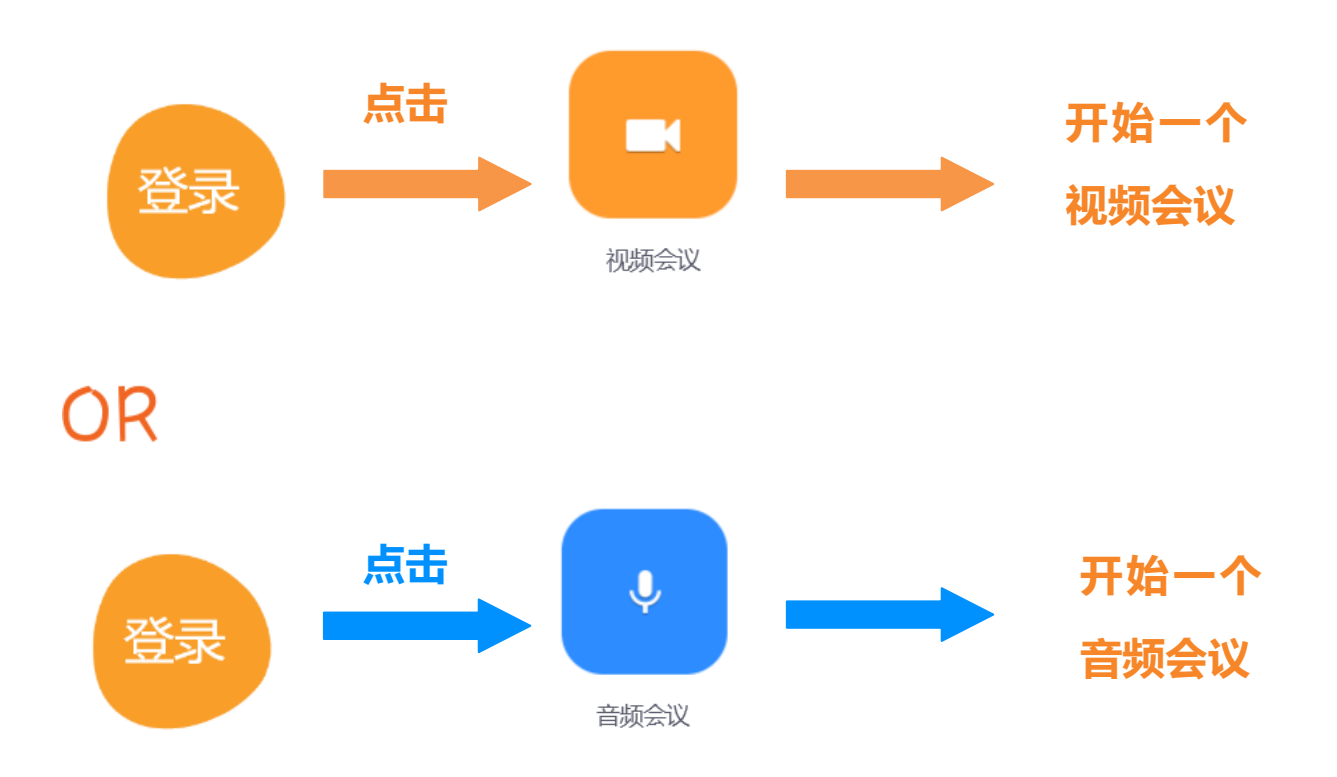

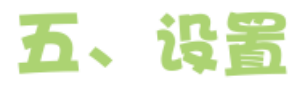

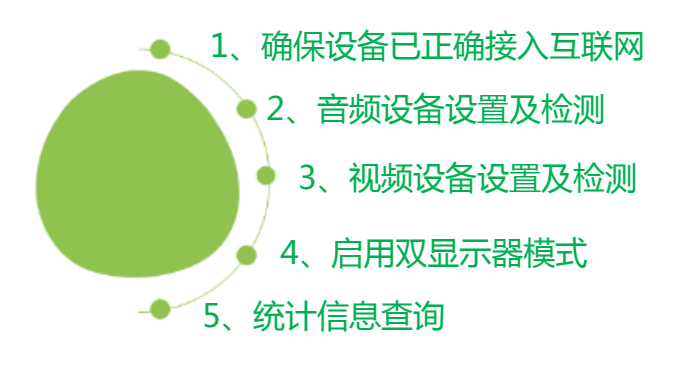

## (1) 调出设置页面

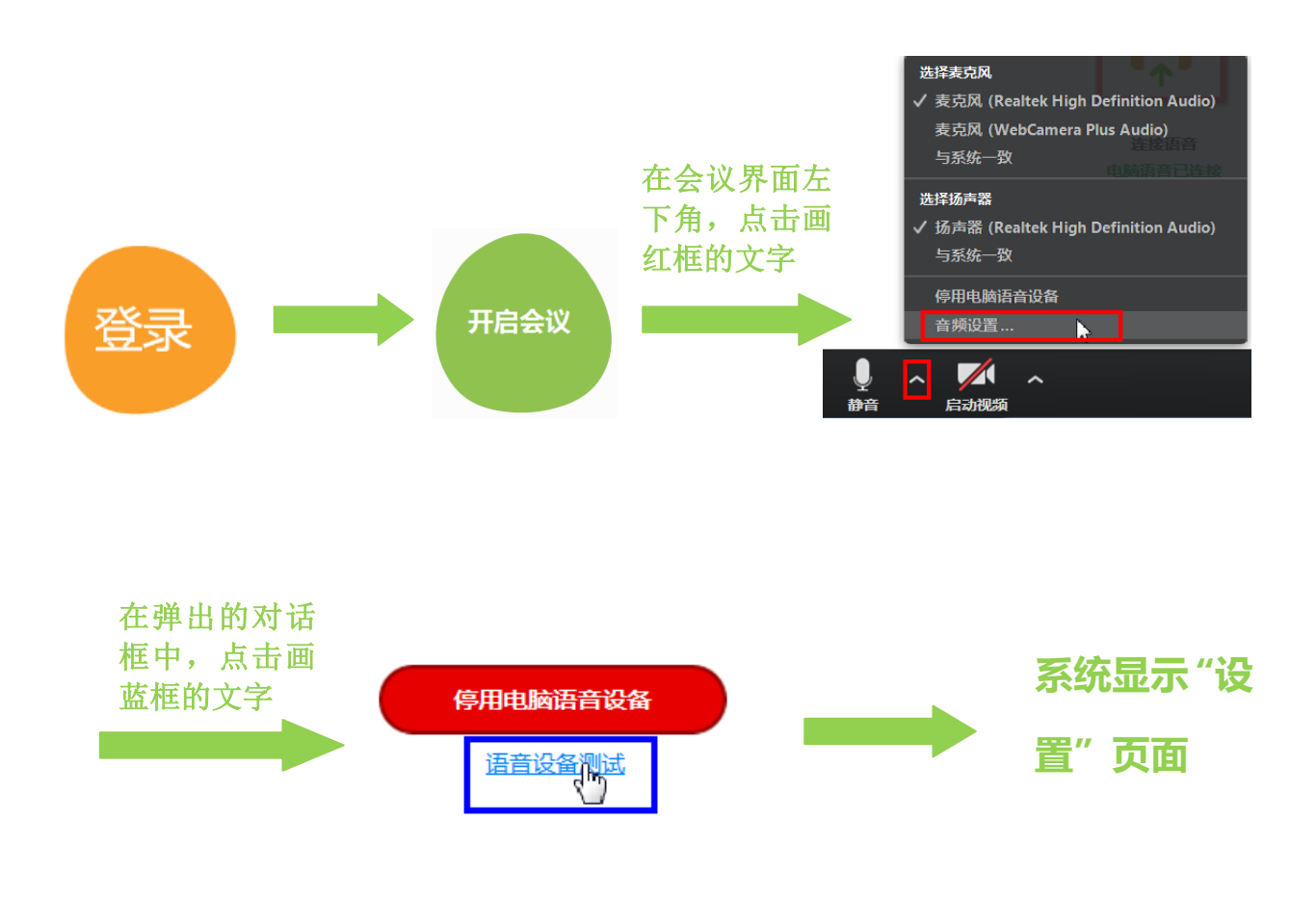

## (2) 参数设置

| 🗅 设置          |                                                       |  |  |
|---------------|-------------------------------------------------------|--|--|
| ■ 常规          | 语音设备测试                                                |  |  |
| ○ 音频          |                                                       |  |  |
| ■● 视频         | 点击检测扬声器以便您可以听到他人的声音                                   |  |  |
| ● 录制          | <b>检测扬声器</b> 扬声器 (Realtek High Definition Audio) ▼    |  |  |
| ▲ 账号          | 音量(二十二十二十二十二十二十二十二十二十二十二十二十二十二十二十二十二十二十二十             |  |  |
| 统计信息          |                                                       |  |  |
| <b>〒</b> 辅助功能 | <u> 检測表</u> 克风 (Realtek High Definition Audio)        |  |  |
| 蒙 反馈          | 音量(二十二十二十二十二十二十二十二十二十二十二十二十二十二十二十二十二十二十二十             |  |  |
|               | ✔ 自动调整麦克风                                             |  |  |
|               | <ul><li>加入会议时自动启用本地音频设备</li><li>加入会议时不开启麦克风</li></ul> |  |  |

1
 音频设备设置及检测

进入设置界面:

- (1) 分别点击"检测扬声器" 及"检测麦克风"右侧 的下拉框,选择需要使 用的扬声器及麦克风
- (2) 点击"检测扬声器"及"检测麦克风",分别对两个设备进行测试
- (3) 勾选"加入会议时自动 启用本地音频设备"

| 🛆 设置          | _           |                                       |
|---------------|-------------|---------------------------------------|
| ■ 常规          |             | 0 旋转                                  |
| ○ 音频          |             |                                       |
| ■ 视频          |             |                                       |
| ● 录制          |             |                                       |
| 2 账号          |             |                                       |
| -小- 统计信息      |             |                                       |
| <b>〒</b> 辅助功能 |             |                                       |
| ⇒ 反馈          |             |                                       |
|               |             |                                       |
|               | 市体入         | Wak Camara Diur                       |
|               | 摄像关:        | WebCalliela Flus                      |
|               | 10444D##    |                                       |
|               | · ANANTEDAE | □ □□□□□□□□□□□□□□□□□□□□□□□□□□□□□□□□□□□ |
|               |             | ✓ 启用硬件加速                              |
|               |             | 美颜                                    |
|               | 会议:         | ✓ 在视频上显示与会者名字                         |
|               |             | 加入会议不开启摄像头                            |
|               |             | 隐藏没有视频的参会者                            |
|               |             | 当我在会议中说话时,在主画面中显示我的视频                 |
|               |             |                                       |
|               |             | 我看不到任何视频,查看帮助                         |

2 视频设备设置及检测

进入设置界面:

- (1) 点击"摄像头"右侧的 下拉框,选择需要使用 的视频设备
- (2) 勾选"启动视频镜像效果"
- (3) 左图中的彩色部分,是 视频预览框,选好对应 的摄像头后,即可看见 本地预览效果

| 📥 设置          | ×.                         |  |  |  |  |
|---------------|----------------------------|--|--|--|--|
| □ 常规          | 常规                         |  |  |  |  |
| ○ 音频          |                            |  |  |  |  |
| ■● 视频         | 会议开始后,自动复制邀请URL至剪贴板        |  |  |  |  |
| ● 录制          | ✓ 离会需要弹框确认                 |  |  |  |  |
| よ 账号          | 显示我在会议里的连接时间               |  |  |  |  |
| -小- 统计信息      |                            |  |  |  |  |
| <b>†</b> 辅助功能 | ✓ 启用双显示器模式                 |  |  |  |  |
| ⇒ 反馈          | 开始或加入会议时自动进入全屏模式           |  |  |  |  |
|               | ✔ 观看他人屏幕共享时自动进入全屏模式        |  |  |  |  |
|               | 观看他人屏幕共享时自动最大化科技云会窗口       |  |  |  |  |
|               | ✔ 观看他人屏幕共享时自动缩放尺寸以适应科技云会窗体 |  |  |  |  |
|               | 在屏幕共享时关闭 Windows 7 的Aero模式 |  |  |  |  |
|               | 被远程控制时,允许对方控制所有的应用程序       |  |  |  |  |
|               | 并排模式                       |  |  |  |  |
|               | 高级设置                       |  |  |  |  |
|               |                            |  |  |  |  |

**3** 启

启用双显示器模式

进入设置界面:

- (1) 点击"常规"选择"内容共享",勾选"启用双显示器模式"
- (2)此页面还能进行其他的 通用设置,可以根据实 际需要勾选相应的配置

| 🛆 设置          | _               |             | -           | ×       |
|---------------|-----------------|-------------|-------------|---------|
| ■ 常规          | 总览              | 音频          | 视频          | 屏幕共享    |
| ○ 音频          |                 |             |             |         |
| ■●视频          | <b>CPU</b> 3.8G | Hz 核心数: 2   | 内存          | 3.12 GB |
| ● 录制          | 科技云会            | 3%          | 科技云会        | 208 MB  |
| 是 账号          | 总览              | 6%          | 总览          | 2.28 GB |
| - ◆ 统计信息      | -               |             |             |         |
| <b>〒</b> 辅助功能 | 带宽              | 0 kb/s (发送) | 0 kb/s (接收) |         |
| ⇒ 反馈          |                 |             |             |         |
|               | 网络类型            | 有线          |             |         |
|               | 代理              | -           |             |         |
|               | 连接方式            | 云服务         |             |         |

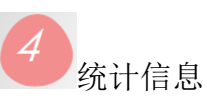

进入设置界面:

- (1) 点击"统计信息",在会议过程中,可对网络状态进行监控
- (2) 点击"音频"、"视频"、"屏幕共享",可以分别了解发送及接收的数据